### Подключение роутера к компьютеру

Для подключения роутера к Вашему Ноутбуку либо Персональному компьютеру (ПК) Вам необходимо подключить кабель, который Вам провел провайдер, к WAN порту роутер, а кабель, который шел в комплекте с роутером, один конец подключаем в один из четырех LAN портов, а другой конец подключите к Вашему ноутбуку либо ПК. И да, не забудьте подключить кабель питания.

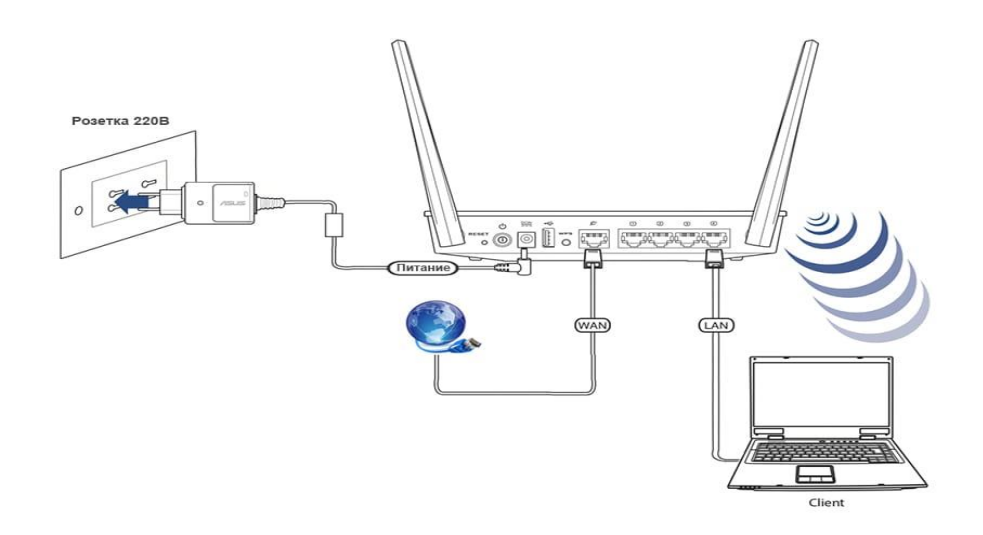

#### Авторизация роутера

Сброс настроек роутера производится путем нажатия и удержания кнопки Reset на задней панели роутера в течении 10 секунд. Для того чтобы попасть WEB-интерфейс роутера Вам нужно открыть любой браузер и в адресную строку внести адрес роутера 192.168.0.1 и нажать кнопку "Enter" на Вашей клавиатуре. Роутер запросит имя пользователя и пароль. По умолчанию на роутерах установлены:

Имя пользователя – admin

Пароль – admin (на некоторых моделях поле пароля пустое)

| Product Page: DIR-615                                               | Hardware Version: E4 | Firmware Version: 5.10RU |
|---------------------------------------------------------------------|----------------------|--------------------------|
| D-Link                                                              |                      | =                        |
| LOGIN                                                               |                      |                          |
| Log in to the router:<br>User Name : Admin -<br>Password :<br>Login | _                    |                          |
| WIRELESS<br>Copyright © 2004-2010 DLink, Inc.                       |                      |                          |

## Настройка роутера

В целях безопасности рекомендуется сменить заводской пароль.

По умолчанию: Логин admin, пароль admin или пустое поле.

В интерфейсе роутера необходимо зайти во вкладку Инструменты (TOOLS), меню

#### Администрирование (ADMIN).

В поле **Password** введите новый пароль.

В поле Verify Password повторите новый пароль.

Аналогичную операцию повторите с паролем пользователя

| Product Page: DIR-61                                                           | 15                                                                                                    |                                                                                                    |       | Hardware Version: E4 | Firmware Version: 5.10RU |
|--------------------------------------------------------------------------------|----------------------------------------------------------------------------------------------------|----------------------------------------------------------------------------------------------------|-------|----------------------|--------------------------|
| D-Lini                                                                         | ¢                                                                                                    |                                                                                                    |       |                      | $ \rightarrow $          |
| DIR-615                                                                        | SETUP                                                                                                    | ADVANCED                                                                                                    | TOOLS |                      | SUPPORT                  |
| ADMIN<br>TIME<br>SYSLOG<br>EMAIL SETTINGS<br>SYSTEM<br>FIRMWARE<br>DYNAMIC DNS | ADMINISTRATO<br>The 'admin' and 'user'<br>read/write access and<br>By default there is no<br>password to keep you<br>Save Settings | Helpful Hints<br>For security reasons, it<br>is recommended that<br>you change the<br>password for the Admin<br>and User accounts. Be<br>sure to write down the<br>new and passwords to<br>avoid having to reset<br>the router in case they<br>are forgotten. |       |                      |                          |
| SYSTEM CHECK                                                                   | ADMIN PASSWOR<br>Please enter the sa<br>Verify P<br>USER PASSWORD<br>Please enter the sa                                           | Enabling Remote<br>Management, allows<br>you or others to change<br>the router configuration<br>from a computer on the<br>Internet.<br>Choose a port to open<br>for remote<br>management.<br>Select a filter that                                             |       |                      |                          |
|                                                                                | Verify P<br>SVSTEM NAME<br>Gatew                                                                                                   | controls access as<br>needed for this admin<br>port. If you do not see<br>the filter you need in<br>the list of filters, go to<br>the Advanced<br>• Inbound Filter<br>screen and create a new<br>filter.                                                      |       |                      |                          |

Затем нажмите кнопку Save Settings.

После этого, роутер предложит повторно зайти в его настройки.

# Настройка Wi-Fi на роутере.

В интерфейсе роутера необходимо зайти во вкладку Установка (SETUP), меню Установка беспроводной сети (Wireless Setup). Кнопка Установка беспроводной сети вручную (Manual Wireless Connection Setup).

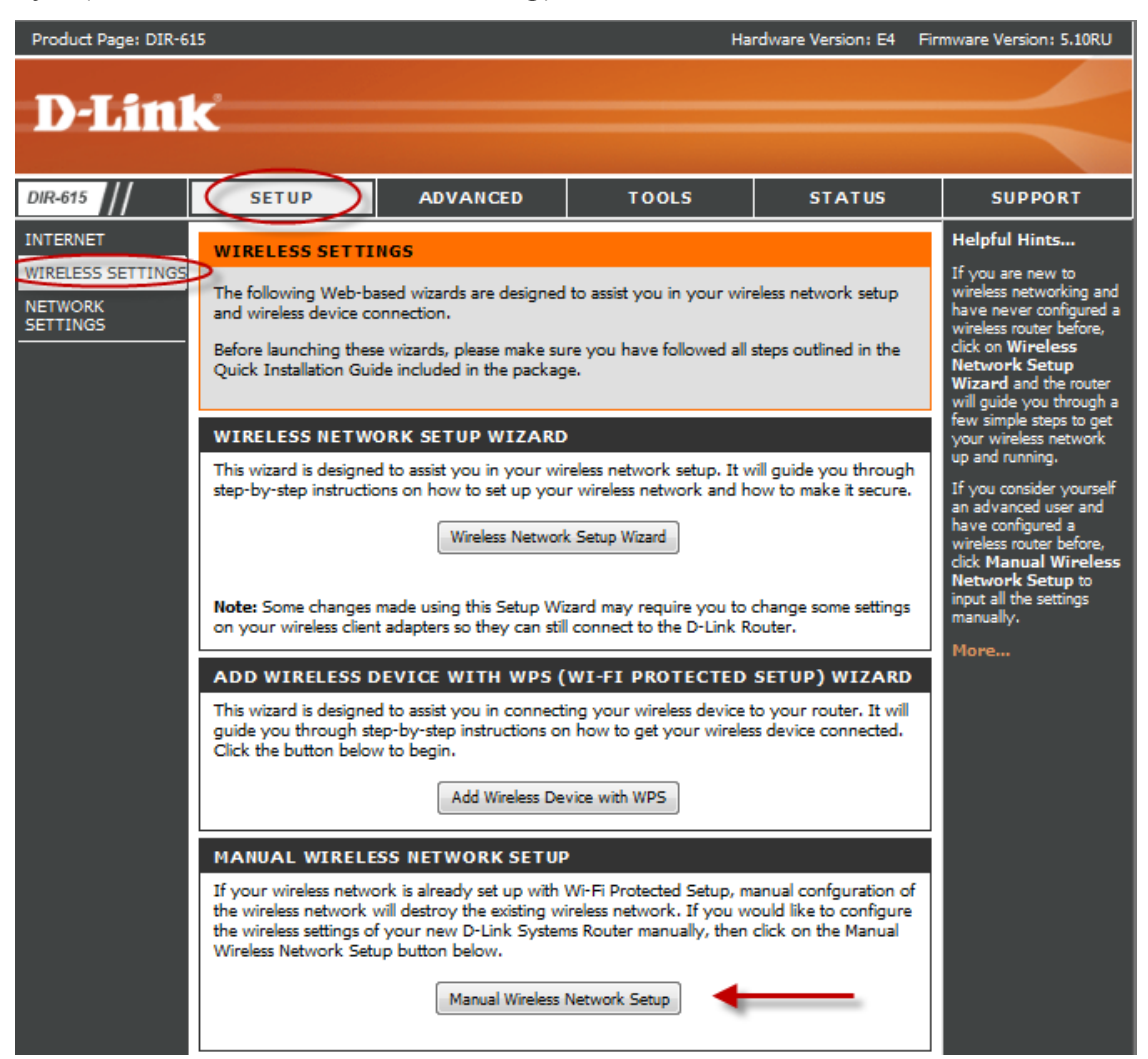

1. В разделе «WI-FI PROTECTED SETUP» с пункта Enable галочку лучше снять, поскольку не все беспроводные адаптеры поддерживают технологию Wi-Fi Protected Setup.»

- 2. Ставим галочку «Enable Wireless»; «Always»
- 3. В графе «Wireless Network Name» пишем название для беспроводной сети.
- 4. 802.11 Mode Mixed 802.11n, 802.11n and 802.11b.
- 5. Security Mode: WPA-Personal;
- 6. WPA Mode: WPA-Only;
- 7. *Cipher Type: AES*;
- 8. *Pre-Shared Key*: сюда вводим пароль для доступа в беспроводную сеть.

9. После того, как все параметры введены, нажимаем кнопку «*Save Settings*». На этом настройка Wi-Fi на маршрутизаторе D-Link DIR-615 закончена.

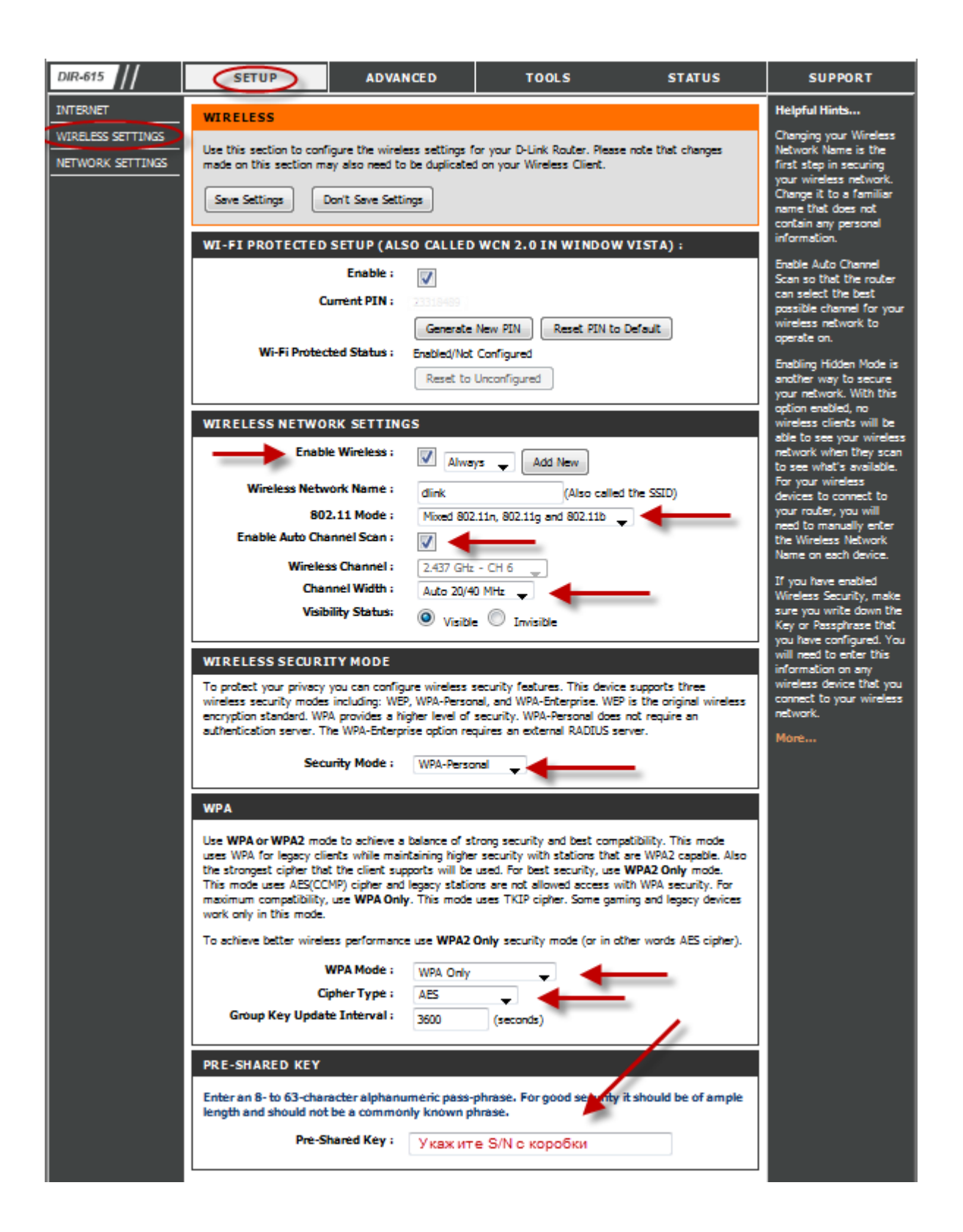

## Настройка подключения к Интернет Нажимаем кнопку Manual Internet Connection Setup

| Product Page: DIR-615 Hardware Version: E4 F            |                                                                                                    |                                                                                                    | mware Version: 5.10RU |        |         |  |
|---------------------------------------------------------|----------------------------------------------------------------------------------------------------|----------------------------------------------------------------------------------------------------|-----------------------|--------|---------|--|
| D-Linl                                                  | K                                                                                                    |                                                                                                    |                       |        | $\prec$ |  |
| DIR-615                                                 | SETUP                                                                                                    | ADVANCED                                                                                                    | TOOLS                 | STATUS | SUPPORT |  |
| INTERNED<br>WIRELESS<br>SETTINGS<br>NETWORK<br>SETTINGS | INTERNET CONNE<br>There are two ways to<br>Connection Setup Wit<br>INTERNET CONNE<br>If you would like to u<br>your new D-Link Syst<br>Note: Before launchin<br>in the Quick Installatio | INTERNET CONNECTION There are two ways to set up your Internet connection: you can use the Web-based Internet Connection Setup Wizard, or you can manually configure the connection. INTERNET CONNECTION SETUP WIZARD If you would like to utilize our easy to use Web-based Wizards to assist you in connecting your new D-Link Systems Router to the Internet, click on the button below. Internet Connection Setup Wizard Note: Before launching these wizards, please make sure you have followed all steps outlined in the Ouick Installation Guide included in the package. |                       |        |         |  |
|                                                         | MANUAL INTERN<br>If you would like to c<br>manually, then click o                                                                                                    | More                                                                                                    |                       |        |         |  |
| WIRELESS                                                |                                                                                                    |                                                                                                    |                       |        |         |  |

Автоматическое получение IP адреса (DHCP) В поле My Internet Connection is: из списка выберите Dynamic IP.

- 1. При необходимости изменить MAC адрес нажимаете кнопку Clone MAC Addres.
- 2. Сохраняете настройки нажатием клавиши Save Settings.

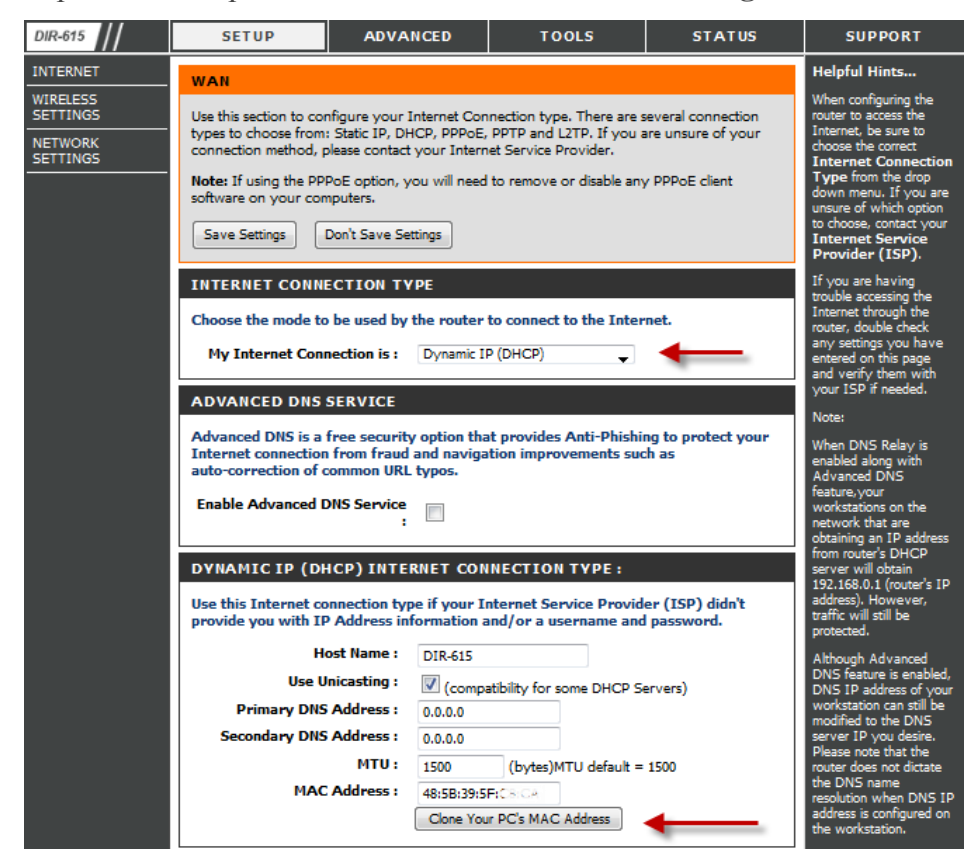

Для того чтобы ваш роутер получил доступ к интернету необходимо чтобы МАС адрес устройства (роутера) был внесен в базу данных. Для этого необходимо авторизоваться с помощью Вашего логина и пароля от личного кабинета на странице <u>http://login.ti.ru/</u> либо сообщить его сотрудникам технической поддержки.

### Настройка РРРоЕ подключения

- 1. My Internet Connection is: **Russian PPPoE (Dual Access)**
- 2. User Name: Ваш логин из договора
- 3. **Password**: Ваш пароль из договора
- 4. **Confirm Password:** повтор пароля
- 5. Нажимаем кнопку Clone MAC Address

6. **Connect mode select** – режим установки соединения «Always» для постоянного подключения.

7. Сохраняем настройки кнопкой **Save Settings** и ждем пока роутер перезагрузится.

| DIR-615              | SETUP                                                                   | ADVANCED                                                              | TOOLS                     | STATUS            | SUPPORT                                                               |
|----------------------|-------------------------------------------------------------------------|-----------------------------------------------------------------------|---------------------------|-------------------|-----------------------------------------------------------------------|
| INTERNET             | WAN                                                                     |                                                                       |                           |                   | Helpful Hints                                                         |
| WIRELESS<br>SETTINGS | Use this section to con                                                 | figure your Internet Con                                              | nection type. There are s | everal connection | When configuring the<br>router to access the<br>Internet, he sure to  |
| NETWORK<br>SETTINGS  | connection method, p                                                    | choose the correct                                                    |                           |                   |                                                                       |
|                      | Note: If using the PPF<br>software on your com                          | Type from the drop<br>down menu. If you are<br>unsure of which option |                           |                   |                                                                       |
|                      | Save Settings                                                           | to choose, contact your<br>Internet Service<br>Provider (ISP).        |                           |                   |                                                                       |
|                      | INTERNET CONNE                                                          | CTION TYPE                                                            |                           |                   | If you are having<br>trouble accessing the                            |
|                      | Choose the mode to                                                      | be used by the router                                                 | to connect to the Inter   | net.              | Internet through the<br>router, double check                          |
|                      | My Internet Conn                                                        | ection is : Russia PPP                                                | oE (Dual Access 🚽         |                   | any settings you have<br>entered on this page<br>and verify them with |
|                      | RUSSIA PPPOE (I                                                         | your ISP if needed.                                                   |                           |                   |                                                                       |
|                      | Enter the information provided by your Internet Service Provider (ISP). |                                                                       |                           |                   | Piore                                                                 |
|                      | Addre                                                                   |                                                                       |                           |                   |                                                                       |
|                      | IP                                                                      | Address : 0.0.0.0                                                     |                           |                   |                                                                       |
|                      | Us                                                                      | er Name : Логин на И                                                  | Інтернет                  |                   |                                                                       |
|                      | P                                                                       | assword: Пароль на                                                    | а Интернет                |                   |                                                                       |
|                      | Verify P                                                                | assword : Пасоль на                                                   | а Интернет                |                   |                                                                       |
|                      | Servi                                                                   | ce Name :                                                             | (opti                     | onal)             |                                                                       |
|                      | Reconne                                                                 | ect Mode : 💿 Alway                                                    | s on 🔘 On demand 🔘        | Manual            |                                                                       |
|                      | Maximum I                                                               | dle Time : 5                                                          | (minutes, 0=infinite)     |                   |                                                                       |
|                      |                                                                         | MTU: 1472                                                             | (bytes)MTU default =      | 1492              |                                                                       |
|                      | MAC                                                                     | Address : 48:58:39:5                                                  | F:CE:CA                   |                   |                                                                       |
|                      |                                                                         | Clone You                                                             | r PC's MAC Address        | -                 |                                                                       |

### Сохранение/восстановление настроек роутера

После проведения настройки, рекомендуется сохранить их, чтобы в случае возникновения проблем, можно было их восстановить. Для этого необходимо зайти во вкладку **TOOLS**, меню **SYSTEM.** 

- Для сохранения текущих настроек роутера необходимо нажать кнопку **Save Configuration**. Файл с настройками будет сохранен в указанное место на жёстком диске.

- Для восстановления настроек настроек из файла, необходимо нажать кнопку **Обзор**, указать путь к файлу с настройками, затем нажать кнопку **Restore Configuration Defaults**.

Внимание! Нажатие кнопку **Restore Device** приведет к восстановлению заводских настроек!

Для перезагрузки роутера необходимо нажать кнопку **Reboot the Device**.

| Product Page: DIR-6                                                                                         | 15                                                                                                    |                                                                                                    |                                                                                                    | Ha                                                                                                    | rdware Version: E4                                                              | Fir | mware Version: 5.10RU                                                                                                    |
|----------------------------------------------------------------------------------------------------|----------------------------------------------------------------------------------------------------|----------------------------------------------------------------------------------------------------|----------------------------------------------------------------------------------------------------|----------------------------------------------------------------------------------------------------|---------------------------------------------------------------------------------|-----|----------------------------------------------------------------------------------------------------|
| D-Link                                                                                                    |                                                                                                    |                                                                                                    |                                                                                                    |                                                                                                    |                                                                                 |     | $\prec$                                                                                                    |
| DIR-615                                                                                                    | SETUP                                                                                                    | ADVA                                                                                                    | NCED                                                                                                    | TOOLS                                                                                                    | STATUS                                                                          |     | SUPPORT                                                                                                    |
| ADMIN<br>TIME<br>SYSLOG<br>EMAIL SETTINGS<br>SYSTEM<br>FIRMWARE<br>DYNAMIC DNS<br>SYSTEM CHECK<br>SCHEDULES | SYSTEM SETTING<br>The System Settings s<br>factory default settings<br>including any rules thi<br>The current system se<br>any other saved settin<br>SYSTEM SETTING<br>Save Settings To L<br>Load Settings F<br>H:<br>Restore To Factor<br>Reboot th | ection allows<br>s. Restoring ti<br>at you have o<br>ttings can be<br>ig file created<br>of<br>cocal Hard<br>Drive:<br>From Local<br>ard Drive:<br>ry Default<br>Settings:<br>he Device: | you to rebo<br>he unit to the<br>created.<br>saved as a fi<br>by device c<br>Save Co<br>Restore C<br>Restore f<br>Restore all<br>Reboot th | ot the device, or restore i<br>e factory default settings<br>le onto the local hard dri<br>an be uploaded into the o<br>nfiguration<br>O630p<br>Onfiguration from File<br>Factory Defaults<br>Settings to the Factory D<br>the Device | the router to the<br>will erase all settings,<br>ve. The saved file or<br>unit. |     | Helpful Hints<br>Once your router is<br>configured the way you<br>want it, you can save<br>the configuration<br>settings to a<br>configuration file.<br>You might need this file<br>so that you can load<br>your configuration later<br>in the event that the<br>router's default settings<br>are restored.<br>To save the<br>configuration, click the<br>Save Configuration<br>button.<br>More |